ВСЕРОССИЙСКОЕ ЧЕМПИОНАТНОЕ ДВИЖЕНИЕ ПО ПРОФЕССИОНАЛЬНОМУ МАСТЕРСТВУ «ПРОФЕССИОНАЛЫ»

ИНСТРУКЦИЯ ПО РАБОТЕ С ЦИФРОВОЙ СИСТЕМОЙ ОЦЕНИВАНИЯ ДЛЯ ГЛАВНОГО ЭКСПЕРТА

ПРОФЕССИОНАЛЫ

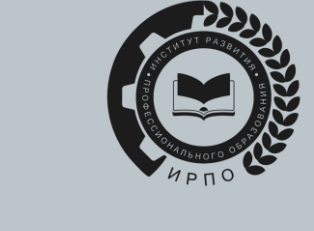

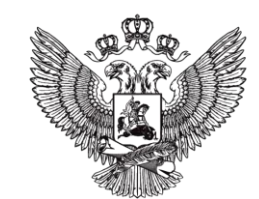

МИНИСТЕРСТВО ПРОСВЕЩЕНИЯ РОССИЙСКОЙ ФЕДЕРАЦИИ 1. Для входа в систему необходимо перейти по ссылке drs.pro.firpo.ru

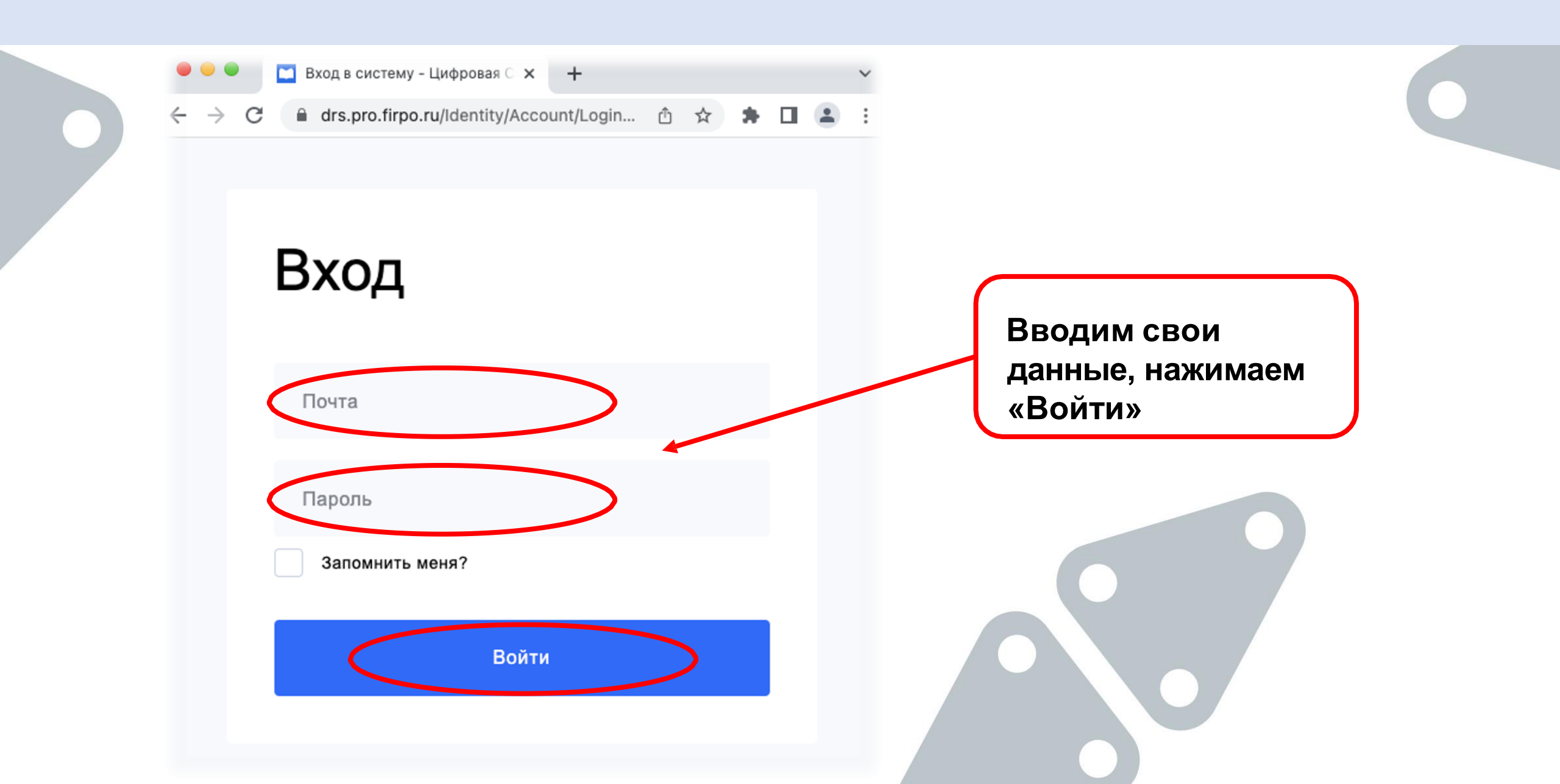

2. Войдя в систему, Главный эксперт видит информацию обо всех Чемпионатах, на которые был назначен

| Цифровая<br>Система<br>Оценивания | Чемпионаты                                                                                                    |
|-----------------------------------|----------------------------------------------------------------------------------------------------|
| <b>П</b> Чемпионаты               | # 337<br>Региональный этап ТЕСТ 2023 - Командная работа на производстве<br>Даты проведения: 24 марта - 05 апреля Перейти в сводку |
|                                   | Предыдущие 1 Следующие<br>Для перехода на<br>страницу компетенции<br>конкретного чемпионата<br>нажимаем на название               |
|                                   |                                                                                                    |
|                                   |                                                                                                    |

Выйти

#### 3. Страница компетенции Чемпионата

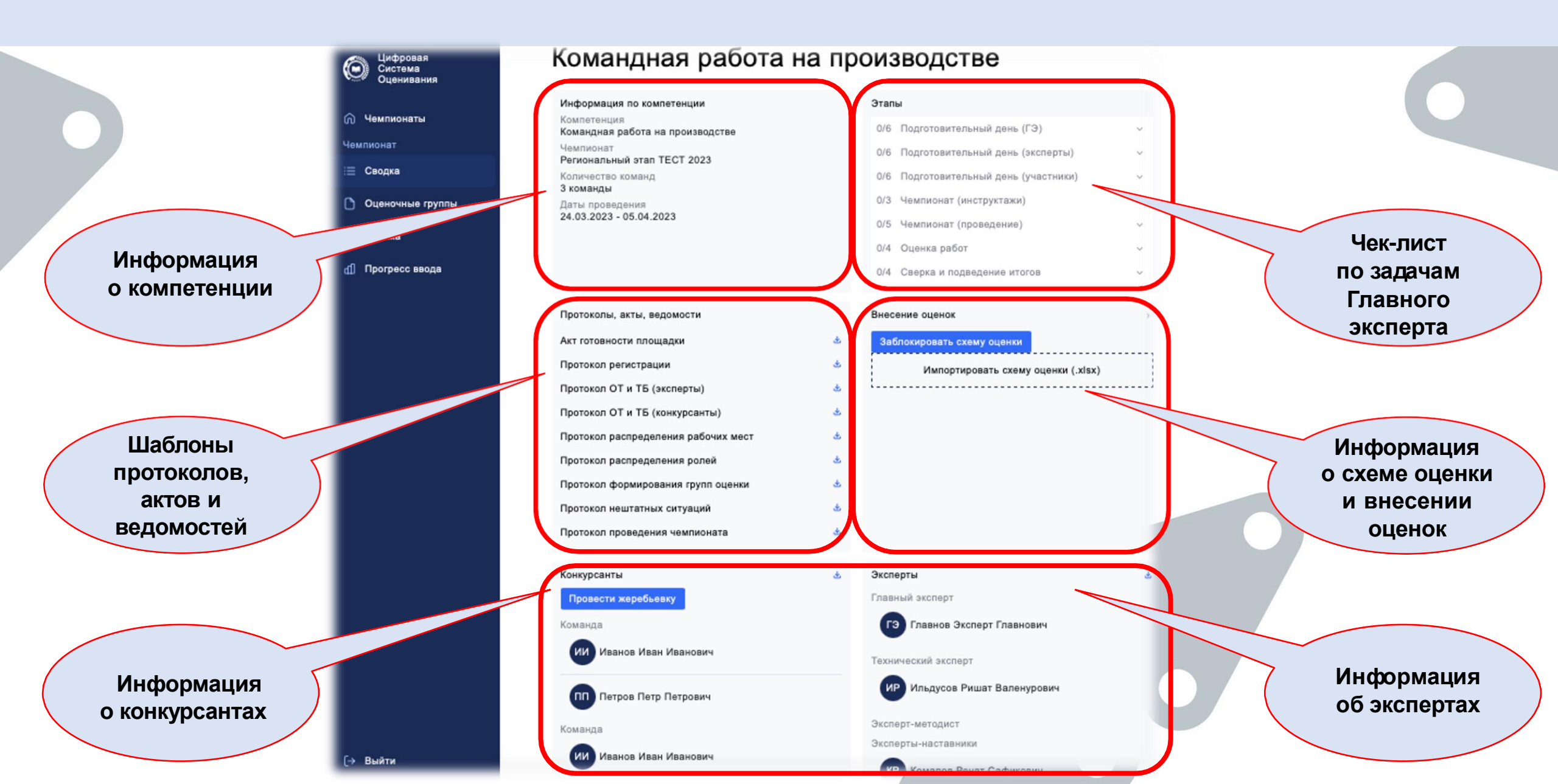

#### 4. В разделе «Этапы» находится чек-лист по задачам Главного эксперта, которые необходимо выполнить в определенный день Чемпионата

| Этапь | 5                                   |                                         | з | Этапь | ы                                                                                                    |            |  |
|-------|-------------------------------------|-----------------------------------------|---|-------|----------------------------------------------------------------------------------------------------|------------|--|
| 0/6   | Подготовительный день (ГЭ)          | Выбираем день.                          |   | 2/6   | Подготовительный день (ГЭ)                                                                            | ^          |  |
| 0/6   | Подготовительный день (эксперты) ~  | открываем вкладку                       |   |       | 1. Проверить список конкурсантов;                                                                     |            |  |
| 0/6   | Подготовительный день (участники) ~ | с задачами, нажимая<br>на значок « ∨ ». |   |       | 2. Проверить список экспертов - наставников                                                           | тавников и |  |
| 0/3   | Чемпионат (инструктажи) ~           |                                         |   |       | индустриальных экспертов;                                                                             |            |  |
| 0/5   | Чемпионат (проведение) ~            | Фиксируем факт<br>выполнения,           |   |       | <ol> <li>Проверить готовность площадки проведени<br/>Чемпионата (Акт готовности Площадки);</li> </ol> | я          |  |
| 0/4   | Оценка работ 🗸                      | проставляя                              |   |       | 4. Проверить наличие Конкурсного задания;                                                             |            |  |
| 0/4   | Сверка и подведение итогов ~        | «галочку» напротив<br>задачи.           |   |       | 5. Проверить наличие Критериев оценивания;                                                            | ;          |  |
|       |                                     |                                         |   |       | <ol> <li>Составить программу проведения<br/>чемпионата;</li> </ol>                                    |            |  |
|       |                                     |                                         |   | 0/6   | Подготовительный день (эксперты)                                                                      | ~          |  |
|       |                                     |                                         |   | 0/6   | Подготовительный день (участники)                                                                     | ~          |  |
|       |                                     |                                         |   | 0/3   | Чемпионат (инструктажи)                                                                               | ~          |  |
|       |                                     |                                         |   | 0/5   | Чемпионат (проведение)                                                                                | ~          |  |
|       |                                     |                                         |   | 0/4   | Оценка работ                                                                                          | ~          |  |

5. Главный эксперт проверяет списки конкурсантов и экспертов. В случае несоответствия или ошибок необходимо обратиться к Региональному оператору для внесения корректировок

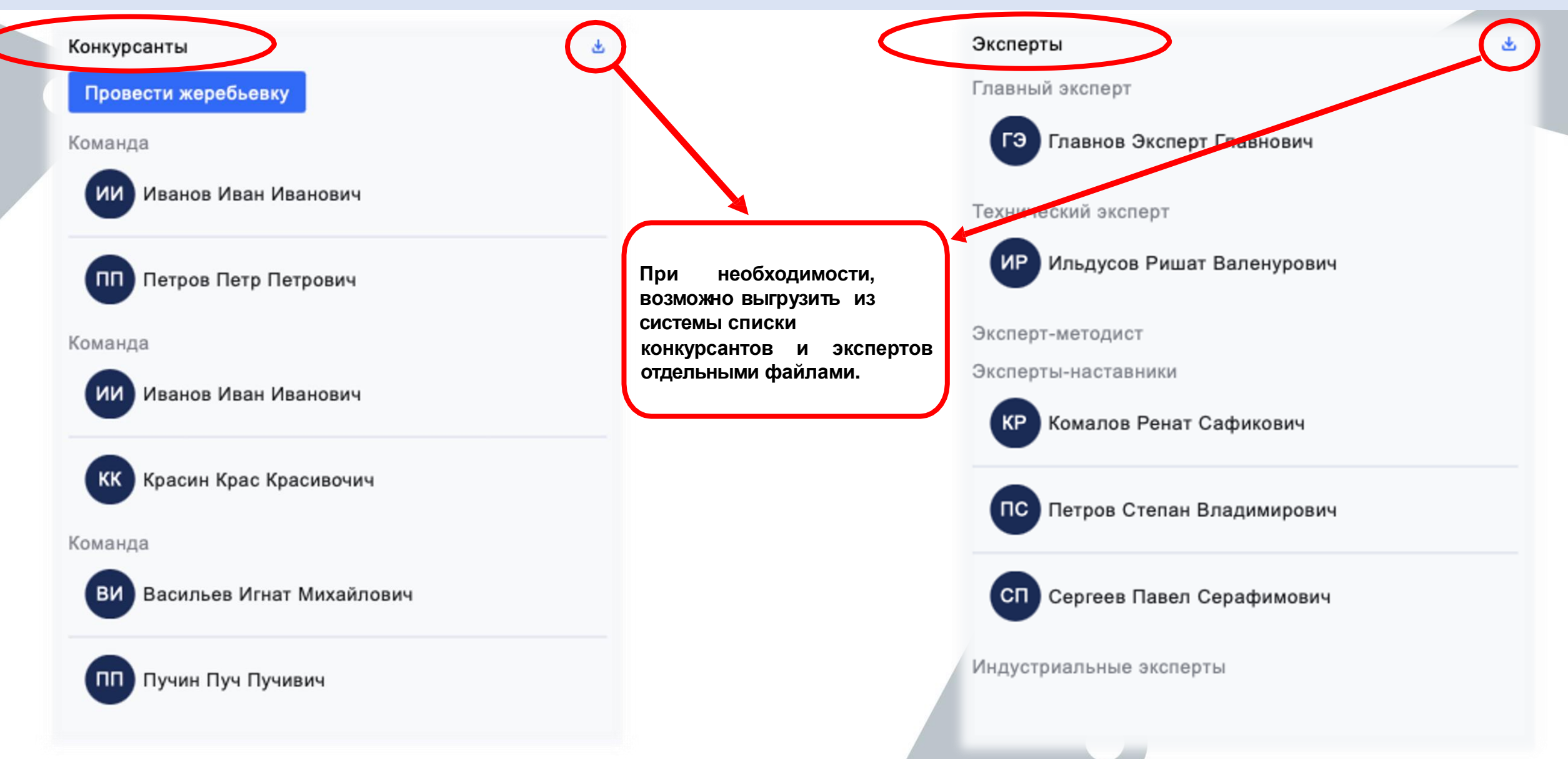

## 6. Проверка готовности площадки проведения Чемпионата. В разделе «Протоколы, акты, ведомости» скачиваем шаблон акта, заполняем данными

| Протоколы, акты, ведомости          |                                  | Всероссийское<br>чемпионатное<br>движение                                                                                                    |
|-------------------------------------|----------------------------------|----------------------------------------------------------------------------------------------------|
| Акт готовности площадки             |                                  |                                                                                                    |
| Протокол регистрации                | <u>ل</u> ع                       | площадки проведения чемпионата                                                                                                    |
| Протокол ОТ и ТБ (эксперты)         | <b>坐</b>                         | Место составления акта<br>(город, субъект РФ): Дата составления акта:                                                                                                    |
| Протокол ОТ и ТБ (конкурсанты)      | *                                | Я,                                                                                                    |
| Протокол распределения рабочих мест | <b>本</b>                         | главный эксперт, для проведения чемпионата<br>(Наименование чемпионата), по                                                                                                    |
| Протокол распределения ролей        | <b>₩</b>                         | в период с по ,<br>(Компетенция) (даты промедения)                                                                                                    |
| Протокол формирования групп оценки  | <b>卒</b>                         | по категории участников:<br>,<br>(категория участников Основная/Юнновы)                                                                                                    |
| Протокол нештатных ситуаций         | ₩.                               | на площадке проведения чемпионата                                                                                                    |
| Протокол проведения чемпионата      | <b>卒</b>                         | ,<br>(наименование и адрес расположения площадки проведения чемпионата)                                                                                                    |
|                                     |                                  | настоящим Актом подтверждаю <u>Пготовность</u> / <u>Потсутствие готовности</u> площадки к проведению<br>чемпионата и соответствие условий проведения чемпионата требованиям комплекта конкурсной |
|                                     | < > Загрузки                     | документации, в частности:                                                                                                    |
|                                     |                                  | 1. Площадка проведениячемпионата<br><u> Соответствует</u> / <u> Пне соответствует</u>                                                                                                    |
|                                     | Сегодня                          | требованиям комплекта конкурсной документации и <u>имеет</u> / <u>не имеет</u> в наличии необходимое                                                                                             |
|                                     | Акт_готовности_площадки_pro.xlsx | оборудование / инструменты / расходные материалы для выполнения задании, в полном объеме.                                                                                                    |
|                                     |                                  | Главный эксперт:<br>(подпись) (расшифровка)                                                                                                    |

7. В разделе «Протоколы, акты, ведомости» находятся шаблоны протоколов, которые необходимы для проведения Чемпионата

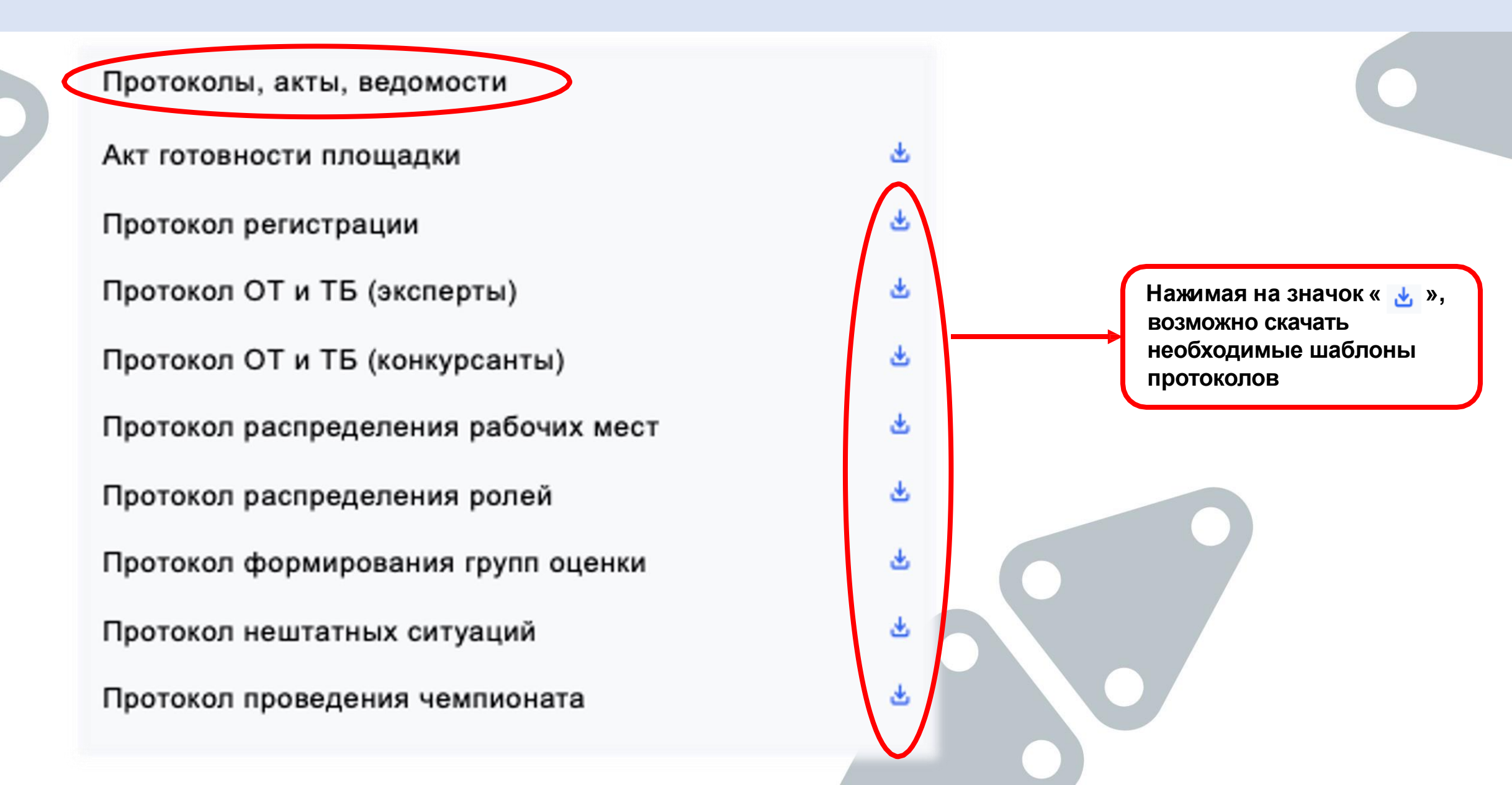

### 8. Импорт схемы оценки и ее блокировка выполняются в разделе «Внесение оценок». 1 - загружаем файл в систему, 2 - проверяем, 3 - блокируем

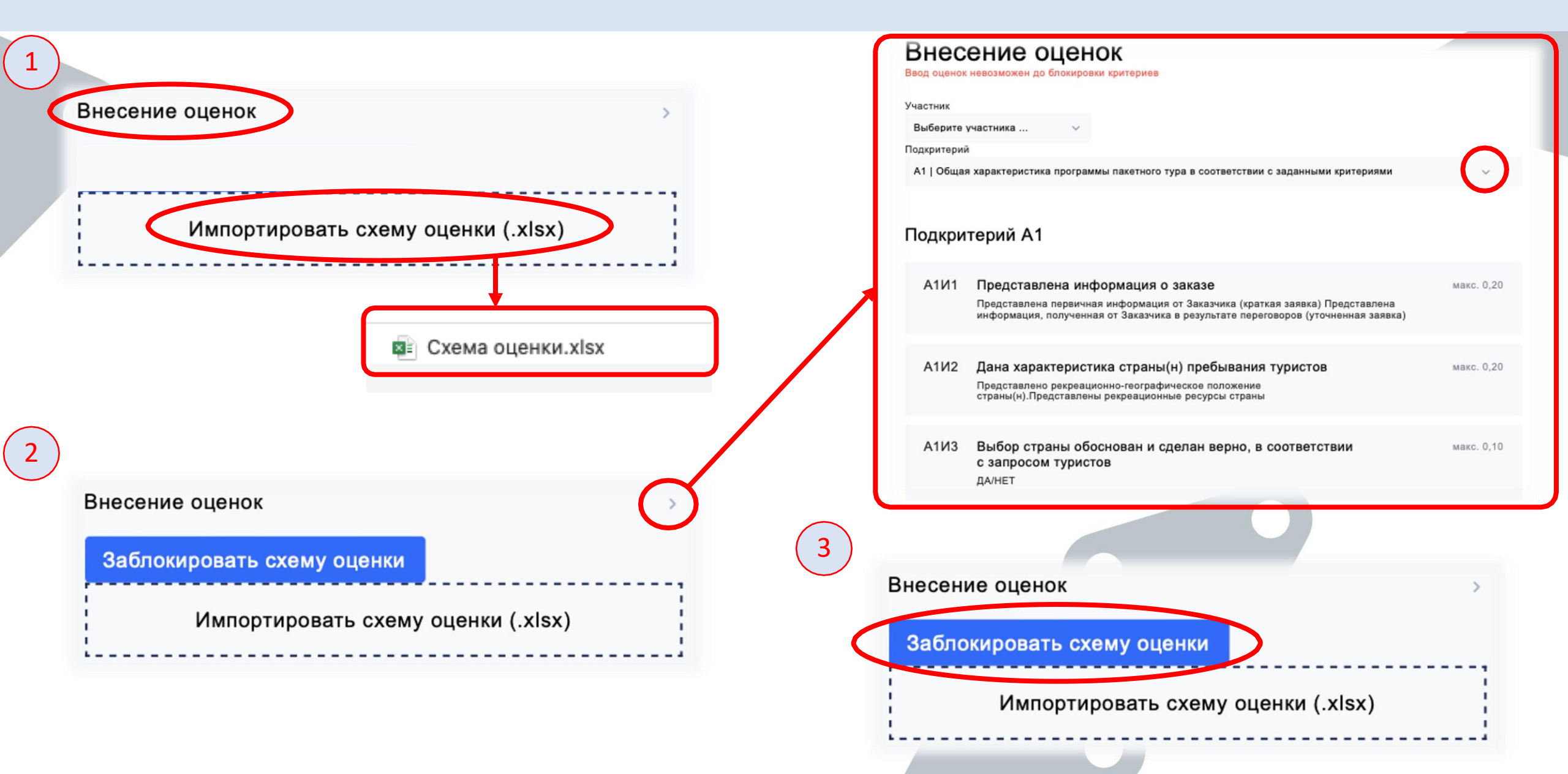

## 9. Главному эксперту необходимо сформировать группы оценки на вкладке «Оценочные группы»

| Цифровая<br>Система <del>С</del>                                      | Система Оценивания Распределение з                                                                                                    | экспертов в группы оценки                                                                                                    |
|-----------------------------------------------------------------------|----------------------------------------------------------------------------------------------------|----------------------------------------------------------------------------------------------------|
| Оценивания                                                            | С Чемпионаты<br>Выбрать существующую группу                                                                                                    | или Добавить новую группу                                                                                                    |
| <ul> <li>№ Чемпионаты</li> <li>Чемпионат</li> <li>∷ Сводка</li> </ul> | <ul> <li>№ Чемпионаты</li> <li>Чемпионата</li> <li>Сводка</li> </ul>                                                                                                    | ЭКСПЕРТОВ В ГРУППЫ ОЦЕНКИ                                                                                                    |
| <ul> <li>Оценочные группы</li> <li>Оценка</li> </ul>                  | Распределение экспертов в группы<br>группа №1 ✓ и<br>Состав группы №1                                                                                                    | оценки<br>добавить иовую групту<br>Собавить иовую групту<br>Собавить иовую групту<br>Собавить иовую групту<br>Собавить иовую групту<br>Собавить иовую групту<br>Собавить иовую групту<br>Собавить иовую групту |
| Прогресс ввода                                                        | Выбрать<br>для группы Сделать<br>лидером группы Эксперт Состоит в группах<br>Комалов Ренат Сафикович<br>Комалов Ренат Сафикович<br>Сергеев Павел Серафимович<br>Сергеев Павел Серафимович<br>Сергеев Павел Серафимович<br>Подкритерии для оценки группой №1<br>Отнести<br>к группе №1 Подкритерий<br>А1 - Общая характеристика программы пакетного тура в соответствии с заданными критериями<br>А2 - Основной (обязательный) комплекс услуг по пакетному туру | И ПОДКРИТЕРИИ ДЛЯ ОЦЕНКИ<br>ПОДКРИТЕРИИ ДЛЯ ОЦЕНКИ<br>Данной группой.<br>Нажимаем кнопку<br>«Сохранить<br>распределение                                                                                        |
|                                                                       | Б1 - Использование алгоритма работы с возражениями туриста                                                                                                    | для группы №…»                                                                                                    |

10. Проведение жеребьевки рабочих мест происходит в системе автоматически, при нажатии кнопки «Провести жеребьевку» в разделе «Конкурсанты»

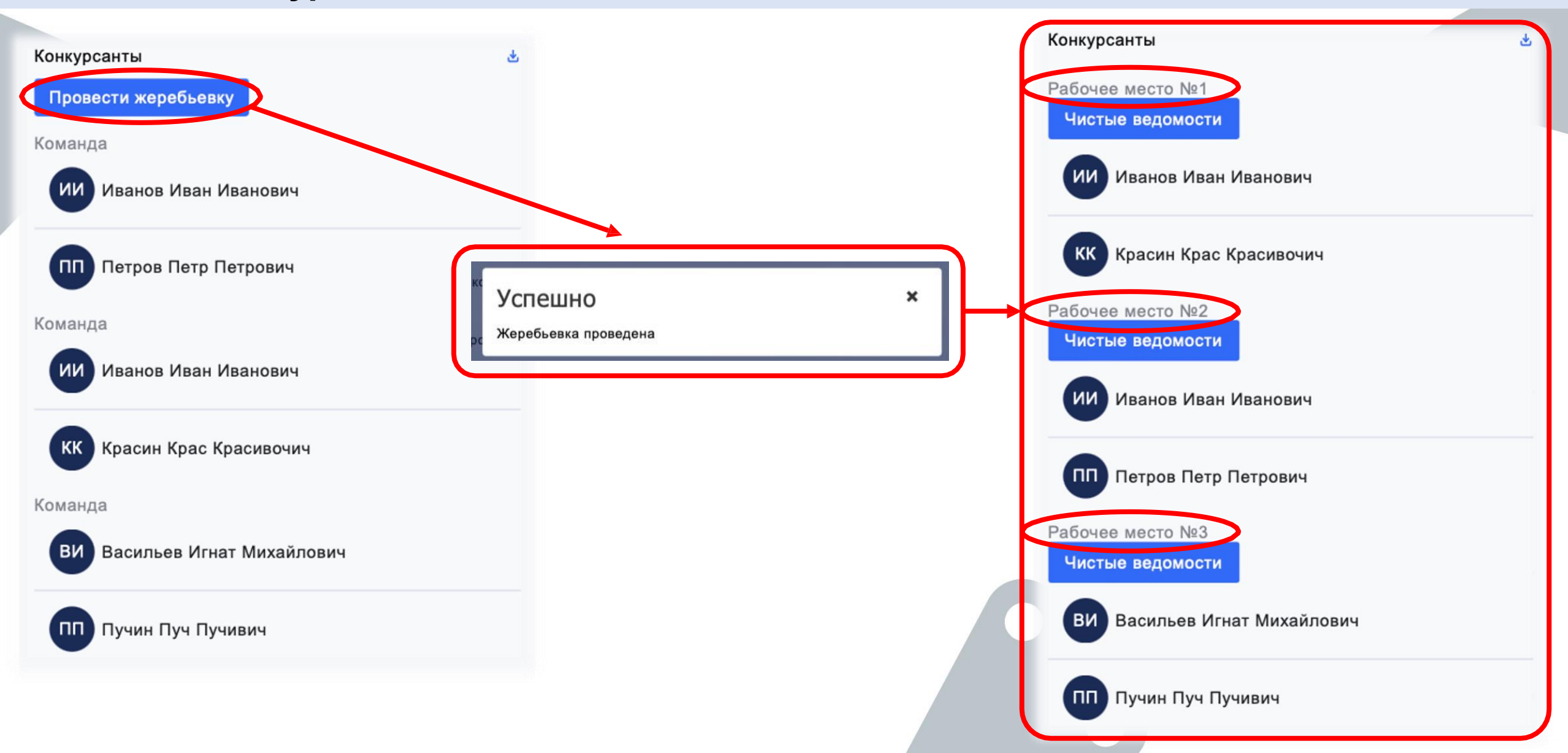

#### 11. Формирование ведомостей для рукописного ввода оценок происходит в разделе «Конкурсанты»

| Конкурсанты                          |                          | Оцен                     | ючная ведомость                                                                                                    |                                |
|--------------------------------------|--------------------------|--------------------------|----------------------------------------------------------------------------------------------------|--------------------------------|
| Рабочее место №1<br>Чистые ведомости | < > Загрузки             | Чем<br>Компе             | ипионат <u>Региональный этап ТЕСТ 2023</u><br>етенция <u>Командная работа на производстве</u>                                                                                                    | Команда № 1                    |
| ИВАНОВ ИВАН ИВАНОВИЧ                 | Сегодня<br>Ведомость.pdf | пров                     | Регион<br>Даты<br>зедения 24 марта - 05 апреля                                                                                                    |                                |
| КК Красин Крас Красивочич            |                          | Подкр<br>К               | Общая характеристика программы пакетного тура в соответствии с заданными<br>оитерий критериями (2.40)<br>Соманда Красин К. К., Иванов И. И.                                                                                                    | A1                             |
| Рабочее место №2                     |                          | Код                      | Аспект                                                                                                    | Макс. Оценка                   |
| Чистые ведомости                     |                          | А1И1                     | Представлена информация о заказе                                                                                                    | 0.20                           |
| ИВанов Иван Иванович                 |                          | Пре<br>Зак               | едставлена первичная информация от Заказчика (краткая заявка) Представлена информация, по<br>казчика в результате переговоров (уточненная заявка)                                                                                                    | лученная от                    |
|                                      |                          | А1И2                     | Дана характеристика страны(н) пребывания туристов                                                                                                    | 0.20                           |
| ПП Петров Петр Петрович              |                          | Престр                   | едставлено рекреационно-географическое положение страны(н).Представлены рекреационные р<br>аны                                                                                                    | есурсы                         |
|                                      |                          | А1ИЗ                     | Выбор страны обоснован и сделан верно, в соответствии с запросом туристов                                                                                                    | 0.10                           |
| Рабочее место №3<br>Чистые ведомости |                          | ДА                       | HET                                                                                                    |                                |
|                                      |                          | А1И4                     | Дана характеристика дестинации в стране(ах) пребывания туристов                                                                                                    | 0.20                           |
| ВИ Васильев Игнат Михайлович         |                          | Пре<br>пус<br>инс<br>тер | едставлена общая информация о дестинации (курорте) (в какой части страны расположена, нали<br>стынь, рек и пр., омывается ли какими-то морями/океанами, климатические особенности) Предста<br>формация о рекреационных ресурсах дестинации: перечислены основные виды туризма развитые<br>оритории, перечислены основные достопримечательности, инфраструктура и т.п. | ичие гор,<br>авлена<br>е на ее |
| ПП Пучин Пуч Пучивич                 |                          | А1И5                     | Обоснован выбор дестинации в соответствии с запросом туристов                                                                                                    | 0.10                           |
|                                      |                          | ДА                       | HET                                                                                                    |                                |

12. Ввод оценок в систему. Переходим на вкладку «Оценка». Выбираем участника (команду), выбираем подкритерий, вносим оценки, сохраняем.

| Цифровая<br>Система<br>Оценивания | Королан<br>Састама<br>Састама<br>Саста |  |
|-----------------------------------|----------------------------------------------------------------------------------------------------|--|
| 🎧 Чемпионаты                      | В Сводка А1   Общая характеристика программы пакетного тура в соответствии с заданными критериями √                                                                                                    |  |
| Чемпионат                         | внесение оценок                                                                                                    |  |
| :≣ Сводка                         | Участник РМ #1 (Красин, Иванов)                                                                                                    |  |
| 🗅 Оценочные группы                | А1   Общая характеристика программы пакетного тура в соответствии с заданными критериями 🗸 🗸                                                                                                    |  |
| ⊘ Оценка                          | Подкритерий А1                                                                                                    |  |
| Прогресс ввода                    | А1И1 Представлена информация о заказе<br>Представлена первичная информация от Заказчика (краткая заявка) Представлена<br>информация, полученная от Заказчика в результате переговоров (уточненная<br>заявка)                                                                                                    |  |
|                                   | А1И2 Дана характеристика страны(н) пребывания туристов<br>Представлено рекреационно-географическое положение<br>страны(н).Представлены рекреационные ресурсы страны                                                                                                    |  |

13. Прогресс ввода оценок в систему можно отслеживать в разделе «Внесение оценок» на вкладке «Сводка», либо перейдя на вкладку «Прогресс ввода»

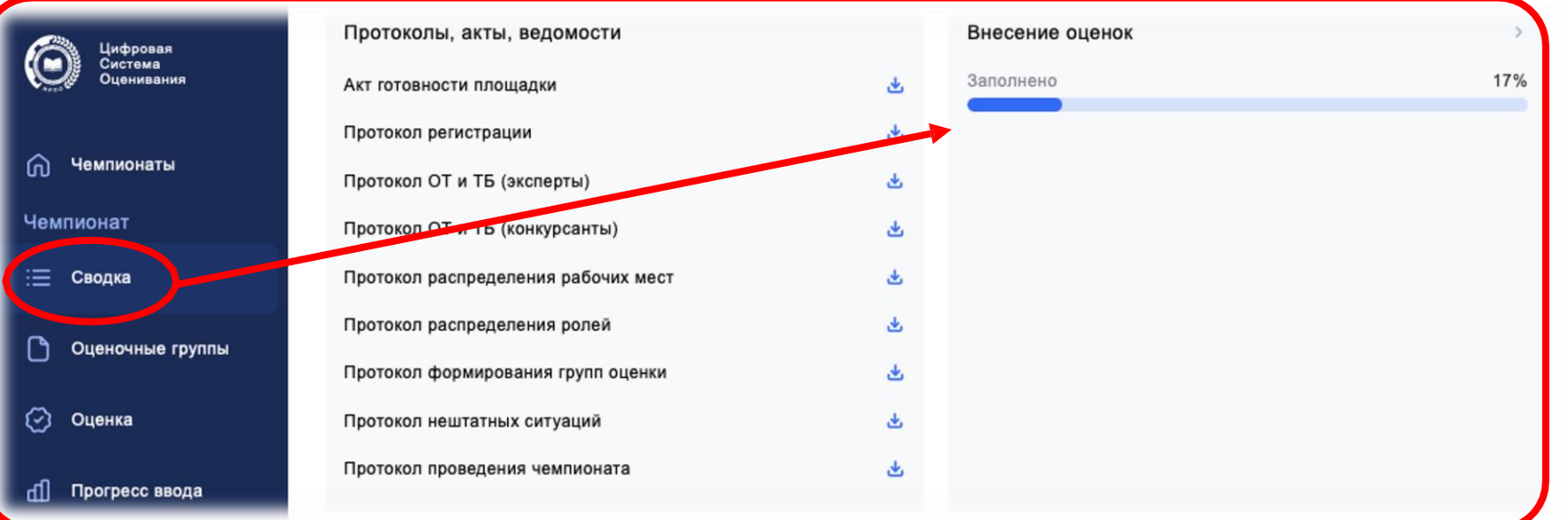

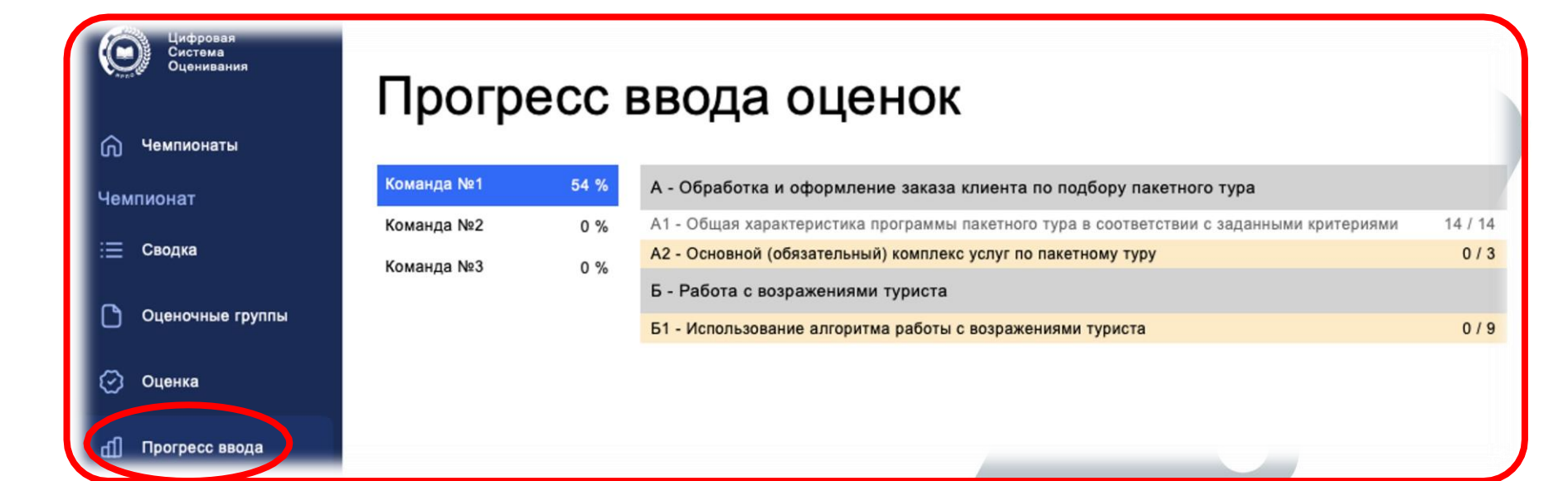

## 14. После внесения 100% оценок, нажимаем кнопку «Заблокировать оценки»

| Внесение оценок      | >    |                                                               |  |
|----------------------|------|---------------------------------------------------------------|--|
| Заполнено            | 100% |                                                               |  |
| Заблокировать оценки |      | Поздравляем с<br>завершением!<br>Оценки успешно заблокированы |  |
|                      |      |                                                               |  |

## 15. Для сверки экспертами-наставниками оценок, внесенных с рукописных ведомостей, формируем ведомости с оценками из системы в разделе «Конкурсанты»

| Конкурсанты                                                                          | *                                                                    | Оценочная ведомость                                                                                                    |                            |
|--------------------------------------------------------------------------------------|----------------------------------------------------------------------|----------------------------------------------------------------------------------------------------|----------------------------|
| Рабочее место №1<br>Чистые ведомости Ведомости с оценками<br>ИИ Иванов Иван Иванович | <ul> <li>Загрузки</li> <li>Сегодня</li> <li>Ведомость.pdf</li> </ul> | Чемпионат Региональный этап ТЕСТ 2023<br>Компетенция Командная работа на производстве<br>Регион<br>Даты<br>проведения 24 марта - 05 апреля                                                                                                    | Команда № 1                |
| КК Красин Крас Красивочич                                                            |                                                                      | Общая характеристика программы пакетного тура в соответствии с заданными<br>Подкритерий <u>критериями (2.40)</u><br>Команда <u>Красин К. К., Иванов И. И.</u>                                                                                                    | A1                         |
| Рабочее место №2                                                                     |                                                                      | Код Аспект                                                                                                    | Макс. Оценка               |
| Чистые ведомости Ведомости с оценками                                                |                                                                      | А1И1 Представлена информация о заказе                                                                                                    | 0.20 0.00                  |
| ИИ Иванов Иван Иванович                                                              |                                                                      | Представлена первичная информация от Заказчика (краткая заявка) Представлена информация, пол<br>Заказчика в результате переговоров (уточненная заявка)<br>А1И2 Дана характеристика страны(н) пребывания туристов                                                                                                    | 0.20 0.20                  |
| ПП Петров Петр Петрович                                                              |                                                                      | Представлено рекреационно-географическое положение страны(н).Представлены рекреационные ре<br>страны                                                                                                    | сурсы                      |
| -                                                                                    |                                                                      | А1ИЗ Выбор страны обоснован и сделан верно, в соответствии с запросом туристов                                                                                                    | 0.10 0.10                  |
| Рабочее место №3<br>Чистые ведомости Ведомости с оценками                            |                                                                      | ДА/НЕТ                                                                                                    |                            |
|                                                                                      |                                                                      | А1И4 Дана характеристика дестинации в стране(ах) пребывания туристов                                                                                                    | 0.20 0.20                  |
| ВИ Васильев Игнат Михайлович                                                         |                                                                      | Представлена общая информация о дестинации (курорте) (в какой части страны расположена, налич<br>пустынь, рек и пр., омывается ли какими-то морями/океанами, климатические особенности) Предста<br>информация о рекреационных ресурсах дестинации: перечислены основные виды туризма развитые<br>территории, перечислены основные достопримечательности, инфраструктура и т.п. | ние гор,<br>влена<br>на ее |
| ПП Пучин Пуч Пучивич                                                                 |                                                                      | А1И5 Обоснован выбор дестинации в соответствии с запросом туристов                                                                                                    | 0.10 0.10                  |
|                                                                                      |                                                                      | дилет                                                                                                    |                            |

16. Если при сверке будут обнаружены ошибки, Главный эксперт связывается с технической поддержкой для разблокировки и корректировки оценок. По завершении сверки оценок подписывается протокол проведения чемпионата

|   | Протоколы, акты, ведомости          |
|---|-------------------------------------|
|   | Акт готовности площадки             |
|   | Протокол регистрации                |
| ļ | Протокол ОТ и ТБ (эксперты)         |
|   | Протокол ОТ и ТБ (конкурсанты)      |
|   | Протокол распределения рабочих мест |
|   | Протокол распределения ролей        |
|   | Протокол формирования групп оценки  |
|   | Протокол нештатных ситуаций         |
|   | Протокол проведения чемпионата      |

Техническая поддержка:

support@pro.firpo.ru

|                             |                                          | проток                              | юл                                   |         |  |  |
|-----------------------------|------------------------------------------|-------------------------------------|--------------------------------------|---------|--|--|
|                             | проведения чемпионата                    |                                     |                                      |         |  |  |
|                             |                                          |                                     |                                      |         |  |  |
| анменова                    | ние чемпионата:                          | Региональный этап ТЕСТ 2023         |                                      |         |  |  |
| омпетени                    | pos:                                     | Командная работа на производстве    |                                      |         |  |  |
| дрес пло<br>смпионата       | щадки проведения<br>а:                   |                                     |                                      |         |  |  |
| Э на пло                    | щадке:                                   | Главнов Эксперт Главнович           |                                      |         |  |  |
| Даты проведения чемпионата: |                                          | 24 марта - 05 апреля 2023           |                                      |         |  |  |
| (ата/время<br>ценивания     | я блокировки схемы<br>я:                 | 18 марта 16:54:33 2023              |                                      |         |  |  |
| (ата/время<br>несенных      | в блокировки<br>оценок:                  | 18 марта 18:41:21 2023              |                                      |         |  |  |
|                             | Мы, нижеподписави<br>систему оценивания. | иеся, подтверждаем корректность вне | сенных и заблокированных оценок в Ци | фровую  |  |  |
| № п.п.                      | (                                        | ФИО экспертов                       | Статус                               | Подпись |  |  |
| 1                           | Главно                                   | в Эксперт Главнович                 | Главный эксперт                      |         |  |  |
| 2                           | Сергеев                                  | Павел Серафимович                   | Эксперт-наставник                    |         |  |  |
| 3                           | Комал                                    | ов Ренат Сафикович                  | Эксперт-наставник                    |         |  |  |
| 4                           | Петров                                   | Степан Владимирович                 | Эксперт-наставник                    |         |  |  |
|                             |                                          |                                     |                                      |         |  |  |

17. Отчет о проведении Чемпионата Главный эксперт формирует в свободной форме и прикладывает его к полному пакету документации прошедшего Чемпионата для передачи в Дирекцию Чемпионата

#### Этапы

| 6/6      | Подготовительный день (ГЭ)                                                                     | $\sim$ |
|----------|------------------------------------------------------------------------------------------------|--------|
| 6/6      | Подготовительный день (эксперты)                                                               | $\sim$ |
| 6/6      | Подготовительный день (участники)                                                              | $\sim$ |
| 3/3      | Чемпионат (инструктажи)                                                                        | ~      |
| 5/5      | Чемпионат (проведение)                                                                         | $\sim$ |
| 4/4      | Оценка работ                                                                                   | $\sim$ |
| 3/4      | Сверка и подведение итогов                                                                     | ^      |
| <b>~</b> | <ol> <li>Сверить результаты (рукописных и<br/>заблокированных оценок);</li> </ol>              |        |
| <b>~</b> | <ol> <li>Подписать с экспертной группой Лист блокировки<br/>внесенных в ЦСО оценок;</li> </ol> |        |
| <b>~</b> | <ol> <li>Провести Итоговый брифинг с экспертами (и<br/>конкурсантами);</li> </ol>              |        |
|          | 4. Составить Отчет о проведении Чемпионата.                                                    |        |

18. О завершении чемпионата, необходимо сообщить Региональному оператору. Региональный оператор выгружает результаты и формирует итоговую ведомость по компетенции

| * App.0 *                                                                                                    |                                                                                                    |           |                                                                                                    |      |
|----------------------------------------------------------------------------------------------------|----------------------------------------------------------------------------------------------------|-----------|----------------------------------------------------------------------------------------------------|------|
| <ul> <li>Чемпионаты</li> <li>Чемпионаты</li> <li>Сводка</li> <li>Оценочные группы</li> <li>Оценка</li> <li>Прогресс ввода</li> </ul> | Информация по компетенции<br>Компетенция<br>Командная работа на производстве<br>Чемпионат<br>Региональный этап ТЕСТ 2023<br>Количество команд<br>З команды<br>Даты проведения<br>24.03.2023 - 05.04.2023 |           | <ul> <li>Этапы</li> <li>6/6 Подготовительный день (ГЭ)</li> <li>6/6 Подготовительный день (эксперты)</li> <li>6/6 Подготовительный день (участники)</li> <li>3/3 Чемпионат (инструктажи)</li> <li>5/5 Чемпионат (проведение)</li> <li>4/4 Оценка работ</li> <li>4/4 Сверка и подведение итогов</li> </ul> |      |
|                                                                                                    | Протоколы, акты, ведомости                                                                                                    |           | Внесение оценок                                                                                                    | >    |
|                                                                                                    | Акт готовности площадки                                                                                                    | <u>لە</u> | Заполнено                                                                                                    | 100% |
|                                                                                                    | Протокол регистрации                                                                                                    | بل        |                                                                                                    |      |
|                                                                                                    | Протокол ОТ и ТБ (эксперты)                                                                                                    | ٹ         |                                                                                                    |      |
|                                                                                                    | Протокол ОТ и ТБ (конкурсанты)                                                                                                    | <u>لە</u> |                                                                                                    |      |
|                                                                                                    | Протокол распределения рабочих мест                                                                                                    | 소         |                                                                                                    |      |
|                                                                                                    | Протокол распределения ролей                                                                                                    | 也         |                                                                                                    |      |
| [→ Выйти                                                                                                    | Протокол формирования групп оценки                                                                                                    | ىك        |                                                                                                    |      |

# Популярные ошибки

при формировании критериев оценивания

| эксперта         |          |                                                                                        |                                                                                                    |                                                                                                    | да/нет                                                                                                    |
|------------------|----------|----------------------------------------------------------------------------------------|----------------------------------------------------------------------------------------------------|----------------------------------------------------------------------------------------------------|----------------------------------------------------------------------------------------------------|
| 9<br>20          | И        | Представление ответа на вопрос от<br>эксперта                                          |                                                                                                    | Вычесть все баллы, если не выполнено                                                                                                    | да/нет                                                                                                    |
|                  | c        | Аргументированное изложение<br>собственной позиции по заданному<br>вопросу от эксперта |                                                                                                    |                                                                                                    | да/нет                                                                                                    |
|                  |          |                                                                                        | 0                                                                                                    | Ответ отсутствует или нелогичен                                                                                                    | да/нет                                                                                                    |
|                  | 8.9      |                                                                                        | 1                                                                                                    | Ответ логичен, но не убедителен                                                                                                    | да/нет                                                                                                    |
|                  |          |                                                                                        | 2                                                                                                    | Ответ логичен и подкреплён утверждениями, но нет<br>примеров по заданному вопросу                                                                                                    | да/нет                                                                                                    |
|                  |          |                                                                                        | 3                                                                                                    | Убедительный ответ, подкреплён развернутыми                                                                                                    | да/нет                                                                                                    |
| 4                |          |                                                                                        |                                                                                                    |                                                                                                    |                                                                                                    |
|                  |          |                                                                                        |                                                                                                    |                                                                                                    |                                                                                                    |
| Разработка инфор | мацио    | UUO-DOVIDAMUOTO MOTODIAZIO O PO                                                        | MOW                                                                                                    | юстах и содержании дополнительной общеобра                                                                                                    |                                                                                                    |
|                  | Эксперта | эксперта и<br>с<br>с                                                                   | эксперта и Представление ответа на вопрос от<br>эксперта с Аргументированное изложение<br>собственной позиции по заданному<br>вопросу от эксперта | эксперта и Представление ответа на вопрос от<br>эксперта с Аргументированное изложение<br>собственной позиции по заданному<br>вопросу от эксперта 0<br>1<br>1<br>2<br>2<br>2<br>2<br>2<br>2<br>2<br>2<br>2<br>2<br>2<br>2<br>2<br>2<br>2<br>2<br>2 | эксперта         и         Представление ответа на вопрос от<br>эксперта         Вычесть все баллы, если не выполнено           с         Аргументированное изложение<br>собственной позиции по заданному<br>вопросу от эксперта         О         Ответ отсутствует или нелогичен           1         Ответ отсутствует или нелогичен         0         Ответ отсутствует или нелогичен           2         Ответ логичен, но не убедителен         2         Ответ логичен и подкреплён утверждениями, но нет<br>примеров по заданному вопросу           3         Убедительный ответ, подкреплён развернутыми         3         Убедительный ответ, подкреплён развернутыми |

Комментарий: **BEPHO** между критериями не 0 Ответ отсутствует или нелогичен Ответ логичен, но не убедителен 1 должно быть 2 Ответ логичен и подкреплён утверждениями, но нет примеров по заданному вопросу пустых строк 3 Убедительный ответ, подкреплён развернутыми утверждениями и примерами по заданному вопросу 0.0 Разработка информационно-рекламного материала о возможностях и содержании дополнительной общеобразовательной программы на бумажных и/или электронных носителях и представление его при проведении мероприятия по привлечению учащихся 1 Соблюдение участником правил конкурса, условий

|                            | С            | Паяный стык № 2 выполнен согласно<br>стандартам |   |                                                                                                  |        |
|----------------------------|--------------|-------------------------------------------------|---|--------------------------------------------------------------------------------------------------|--------|
|                            |              |                                                 | 0 | исполнение не соответствует<br>отраслевому стандарту                                             |        |
|                            |              |                                                 | 1 | исполнение соответствует<br>отраслевому стандарту                                                |        |
|                            |              |                                                 | 2 | исполнение соответствует<br>отраслевому стандарту и в<br>некоторых отношениях превосходит<br>его |        |
|                            |              |                                                 | 3 | исполнение полностью превосходит<br>отраслевой стандарт и оценивается<br>как отличное            |        |
|                            |              |                                                 |   |                                                                                                  |        |
|                            |              |                                                 |   |                                                                                                  |        |
|                            |              |                                                 |   |                                                                                                  |        |
|                            |              |                                                 |   |                                                                                                  |        |
| А2 Модуль 1 – Изготовление | участка с со | леноидами                                       |   |                                                                                                  |        |
|                            | и            | Участок собран в соответствии с                 |   |                                                                                                  | да/нет |

Комментарий: между подкритериями не должно быть пустых строк

#### **BEPHO**

|    | C                                     | Паяный стык № 2 выполнен согласно<br>стандартам |   |                                                                                           |
|----|---------------------------------------|-------------------------------------------------|---|-------------------------------------------------------------------------------------------|
|    |                                       |                                                 | 0 | исполнение не соответствует<br>отраслевому стандарту                                      |
|    |                                       |                                                 | 1 | исполнение соответствует<br>отраслевому стандарту                                         |
|    |                                       |                                                 | 2 | исполнение соответствует<br>отраслевому стандарту и в<br>некоторых отношениях превосходит |
|    |                                       |                                                 |   | 010                                                                                       |
|    |                                       |                                                 | 3 | исполнение полностью превосходит<br>отраслевой стандарт и оценивается<br>как отличное     |
| A2 | Модуль 1 – Изготовление участка с со/ | теноидами                                       |   |                                                                                           |
|    |                                       | Участок собран в соответствии с                 |   |                                                                                           |
|    |                                       | чертежом                                        |   |                                                                                           |

| С  | Паяный стык № 1 выполнен согласно<br>стандартам | 0 | исполнение не соответствует<br>отраслевому стандарту                                             | 3  | 4    | 0,40 |
|----|-------------------------------------------------|---|--------------------------------------------------------------------------------------------------|----|------|------|
| 43 |                                                 | 1 | исполнение соответствует<br>отраслевому стандарту                                                | 66 | 55 S |      |
|    |                                                 | 2 | исполнение соответствует<br>отраслевому стандарту и в<br>некоторых отношениях превосходит<br>его |    |      |      |
|    |                                                 | 3 | исполнение полностью превосходит<br>отраслевой стандарт и оценивается<br>как отличное            |    |      |      |

#### **BEPHO**

| С | Паяный стык № 1 выполнен согласно<br>стандартам |   |                                                                                               |  |
|---|-------------------------------------------------|---|-----------------------------------------------------------------------------------------------|--|
|   |                                                 | 0 | исполнение не соответствует отраслевому<br>стандарту                                          |  |
|   |                                                 | 1 | исполнение соответствует отраслевому<br>стандарту                                             |  |
|   |                                                 | 2 | исполнение соответствует отраслевому<br>стандарту и в некоторых отношениях<br>превосходит его |  |
|   |                                                 | 3 | исполнение полностью превосходит<br>отраслевой стандарт и оценивается как<br>отличное         |  |

Комментарий: Описание судейских оценок должно начинаться с новой строки

Представление профессионально-личностного становления и развития педагога дополнительного образования посредством разработки

| и выполнение треоовании к внешнему<br>виду участника | Форма застегнута на все пуговицы (завязать шнурки,<br>застегнуть молнию); футболка (майка, поло) заправлена в<br>брюки; отсутствуют свисающие концы одежды (в том числе<br>завязки и шнурки, застегнуты карманы брюк) и булавки,<br>иголки на одежде, а так же острые и бьющиеся предметы.<br>Волосы участника убраны в хвост, пучок или косу так, чтобы<br>не закрывать отдельные части тела, ногти коротко<br>острижены. Отсутствует бейдж конкурсанта | да/нет |   |
|------------------------------------------------------|----------------------------------------------------------------------------------------------------|--------|---|
| и Соблюдение требований СП                           | Вычесть все баллы, если не выполнено                                                                                                    | да/нет | 1 |

## Комментарий: отсутствует наименование подкритерия

#### **BEPHO**

Представление профессионально-личностного становления и развития педагога дополнительного образования посредством разработки

| <ol> <li>Соблюдение участником<br/>правил конкурса, условий<br/>задания, санитарных<br/>правил и норм</li> </ol> |                                    |                                                                                                    |        |  |
|----------------------------------------------------------------------------------------------------|------------------------------------|----------------------------------------------------------------------------------------------------|--------|--|
|                                                                                                    | и Выполнание трабований к внешнаму | Форма застегнута на все пусовицы (завлаать шнурки,<br>застегнуть молнию): футболка (майка, подо) заправлена в                                                             | na/Her |  |
|                                                                                                    |                                    | брюки; отсутствуют свисающие концы одежды (в том числе<br>завязки и шнурки, застегнуты карманы брюк) и булавки,<br>иголки на одежде, а так же острые и бьющиеся предметы. |        |  |

| 0 | П   | роцедура завершена вовремя |   | Включая убору и мытье рук                                                                                                    |
|---|-----|----------------------------|---|----------------------------------------------------------------------------------------------------|
| J | К   | чество покрытия лаком      |   |                                                                                                    |
|   |     |                            | 0 | Лак не равномерно покрывает ногти,<br>касается кутикулы или затек на валик на<br>4-х и более пальца, размазан и попал<br>на кожу, линия у кутикулы неровная,<br>лак нанесен далеко от кутикулы (более<br>чем на 2 мм) либо покрытие выполнено<br>не в полном объёме (отсутствуют<br>обязательные слои, накрашены не все<br>ногти) |
|   |     |                            | 1 | Лак лежит ровно, но касается кутикулы<br>в 1-2 точках; линия у кутикулы немного<br>неровная; лак нанесен не далее чем на<br>1 мм от кутикулы                                                                                                    |
|   |     |                            | 2 | Лак лежит ровно и гладко, близко к<br>кутикуле (не более 0,5 мм), допускается<br>касание кутикулы не более чем в 1<br>точке                                                                                                    |
|   | 2.0 |                            | 3 | Лак лежит идеально, вплотную к<br>кутикуле, но не касается ее, линия у                                                                                                    |

| И | Гроцедура завершена вовремя | 20 | Включая убору и мытье рук                                                                                                    |
|---|-----------------------------|----|----------------------------------------------------------------------------------------------------|
| С | Качество покрытия лаком     |    |                                                                                                    |
|   |                             | 0  | Лак не равномерно покрывает ногти,<br>касается кутикулы или затек на валик на<br>4-х и более пальца, размазан и попал<br>на кожу, линия у кутикулы неровная,<br>лак нанесен далеко от кутикулы (более<br>чем на 2 мм) либо покрытие выполнено<br>не в полном объёме (отсутствуют<br>обязательные слои, накрашены не все<br>ногти) |
|   |                             | 1  | Лак лежит ровно, но касается кутикулы<br>в 1-2 точках; линия у кутикулы немного<br>неровная; лак нанесен не далее чем на<br>1 мм от кутикулы                                                                                                    |
|   |                             | 2  | Лак лежит ровно и гладко, близко к<br>кутикуле (не более 0,5 мм), допускается<br>касание кутикулы не более чем в 1<br>точке                                                                                                    |
|   |                             | 3  | Лак лежит идеально, вплотную к<br>кутикуле, но не касается ее, линия у                                                                                                    |

Комментарий: в критериях оценивания должны быть использованы следующие обозначения:

- И измеряемые оценки,
- С судейские оценки.

| и | Планирование работы с<br>пациентом | Участник отразил все задания КЗ в плане.                                             | 2 | 1,00 |
|---|------------------------------------|--------------------------------------------------------------------------------------|---|------|
|   |                                    | Участник выполняет задания согласно плану                                            |   |      |
|   |                                    | цели поставлены по всем заданиям.                                                    |   |      |
|   |                                    | все цели ориентированы на пациента.                                                  |   |      |
|   |                                    | В написанном плане указано ФИО участника и пациента,<br>регион, дата написания плана |   |      |
|   |                                    | Участник выполнил все манипуляции согласно времени,<br>указанному в плане            |   |      |
|   | Подготовить оснащение              | Участник готовит рабочее место в сотвествии с правилами                              | 2 | 0,25 |

Комментарий: в данных критериях оценивания допущены следующие ошибки:

указана измеряемая оценка, но описание судейской оценки, смысловое несоответствие описания критерия. Требуется корректировка КО.

|       | ⊥ [†−                 | <b></b>                                                                                                    |   |      |  |  |  |  |  |
|-------|-----------------------|----------------------------------------------------------------------------------------------------|---|------|--|--|--|--|--|
| и     | Вводная часть занятия | У астник знакомиться со слушателями и просит их представиться.                                                                                                    | 3 | 1,00 |  |  |  |  |  |
|       |                       | У астник обговаривает план занятия, договаривается со<br>сл ушателями о правилах, которые будут соблюдаться во<br>вг емя занятия                                                                                                    |   |      |  |  |  |  |  |
| и     | Информационная часты  | Участник рассказывает слушателям о воздействии к рения на организм человека                                                                                                    | 4 | 1,00 |  |  |  |  |  |
|       |                       | Участник рассказывает слушателям о курении как факторе<br>риска сердечно-сосудистых и бронхолегочных<br>зиболеваний                                                                                                    |   |      |  |  |  |  |  |
| . 2 - |                       | Участник рассказывает слушателям об основных препятствиях на пути к отказу от курения и преимуществах<br>жизни без сигарет                                                                                                    |   |      |  |  |  |  |  |
| и     | Активная часть        | Участник выявляет отношение слушателей к курению<br>предлагая ответить на вопросы: "Что для Вас означает<br>к рение?" "Почему Вы курите?" "Где Вы обычно курите?"<br>"Как Вы относитесь к своему курению?" "Когда Вы чаще<br>курите?" "Пытались ли Вы бросить курить?" (минимум 3 |   |      |  |  |  |  |  |

Комментарий: в данных критериях оценивания допущены следующие ошибки:

указаны измеряемые оценки, но приведены описания судейских оценок (в том числе и неполные). Требуется корректировка КО.